## App 端如何恢复失效的物料数据(文档)

用户登录互海通 App 端,切换到"管理"界面(步骤 1),点击"物料管理"(步骤 2),点击 右上角"筛选"(步骤 3),切换状态为"无效"后点击"确定"(步骤 4),点击需要恢复的物料 后面的"编辑"键(步骤 5)进入物料编辑界面,点击"启用该物料"(步骤 6)后点击"提交"(步 骤 7)则该失效物料恢复成有效数据。

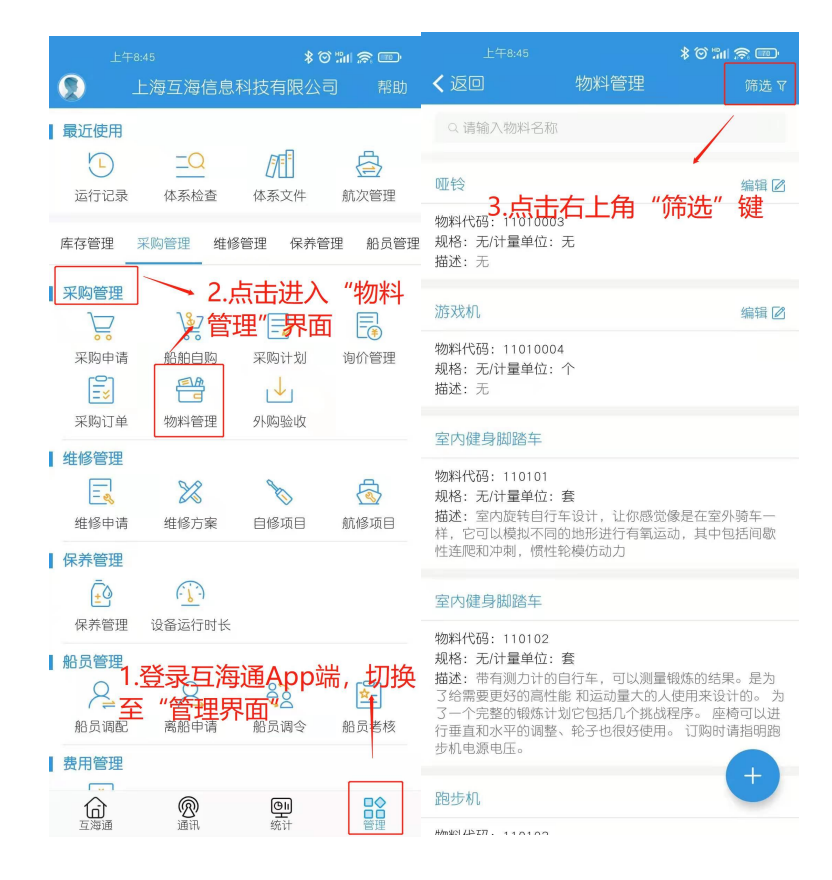

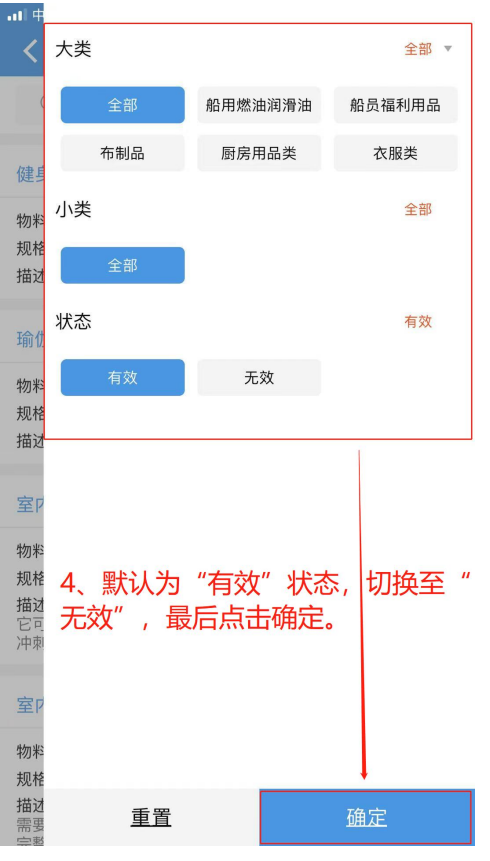

| 📶 中国电信 🗢                                | 下午 2:42           | 🕑 🛎 100% 🥮      |
|-----------------------------------------|-------------------|-----------------|
| く返回                                     | 物料管理              | <u>筛选</u> ∀     |
| Q 请输入物料名                                | 称                 |                 |
| 扬州仪征测试                                  |                   | 编辑 🖉            |
| 物料代码:0601060<br>规格:无/计量单位:<br>描述:无      | 101<br>吨          |                 |
| 主机滑油                                    | 5、找到需要忱<br>料,点击右侧 | 灰复使用的物<br>"编辑"键 |
| 物料代码:060601<br>规格:无/计量单位:<br>描述:订货时请指明: | 千克<br>规格          |                 |
| 副机滑油                                    |                   |                 |
| 物料代码:060602<br>规格:无/计量单位:<br>描述:订货时请指明: | 千克<br>规格          |                 |
| 汽缸油                                     |                   |                 |
| 物料代码:060603<br>规格:无/计量单位:<br>描述:订货时请指明: | 千克<br>规格          | (+)             |

记事本

编辑 🗹

|                                                                                                    | 1. 1. 2.47                    |         |
|----------------------------------------------------------------------------------------------------|-------------------------------|---------|
| く返回                                                                                                    | 编辑物料                          |         |
| 启用该物料                                                                                                    |                               |         |
| *所属类别<br>大类:船用燃油润剂<br>小类:船用燃油<br>物料代码:060106                                                                                                    | <sup>]]油</sup> 6、点击"启<br>0101 | 目用该物料"  |
| *物料名称                                                                                                    |                               | 扬州仪征测试  |
| 物料名称英文                                                                                                    |                               | 仪征测试英文  |
| 排序号 (数字) / (数字) / (数字) / (数字) / (数字) / (数字) / (数字) / (数字) / (数字) / (数字) / (数字) / (数字) / (数字) / (数字) / (数字) / (数字) / (数字) / (数字) / (数字) / (数字) / (数字) / (数字) / (数字) / (数字) / (数字) / (数字) / (30) / (30) / (30) | 斗设置为有效,需要提 <b>交</b>           | 0       |
| 规格                                                                                                    |                               | 请填写规格   |
| 规格英文                                                                                                    |                               | 请填写规格英文 |
| 计量单位                                                                                                    |                               | 吨       |
| 7. 点击"提<br><sup>设量位英文</sup><br>效数据                                                                                                    | 交"则该失效物                       | 加料恢复成有  |
| <b>描述</b><br>描述                                                                                                    |                               |         |
| 提交                                                                                                    |                               | 取消      |